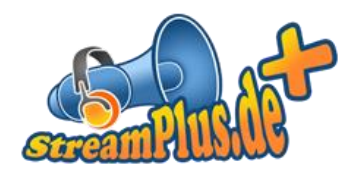

# Installation und Nutzung von Winamp als Streaming-Quelle

Version 2.0.0 12. Dezember 2016

© XENOEL Internet Services GmbH

Es ist untersagt dieses Dokument ohne eine schriftliche Genehmigung der XENOEL Internet Services GmbH vollständig oder auszugsweise zu reproduzieren, vervielfältigen oder zu verbreiten.

# Inhalt

| nstallation Winamp       | 3 |
|--------------------------|---|
| nstallation DSP-Plugin   | 3 |
| Konfiguration DSP-Plugin | 3 |
| Stream Veröffentlichen   | 6 |

#### Installation Winamp

Laden Sie sich die aktuellste Version von Winamp herunter, diese erhalten Sie unter <u>https://www.shoutcast.com/Winamp</u>. Installieren Sie nun Winamp, sie können im Prinzip einfach alle Einstellungen unberührt lassen und einfach immer "Weiter" anklicken.

#### Installation DSP-Plugin

Falls gestartet, schließen Sie Ihren Winamp, bevor Sie die weiteren Schritte durchführen. Laden Sie sich nun das Shoutcast DSP Plugin herunter unter <u>https://www.shoutcast.com/Winamp</u> (Unterpunkt "SHOUTcast Source DSP").

Nach der Installation des Plugins, starten Sie Winamp wie gewohnt.

### Konfiguration DSP-Plugin

Starten Sie nun Winamp (ggf. werden hier noch ein paar persönliche Einstellungen abgefragt).

Klicken Sie nun oben auf Optionen -> Einstellungen.

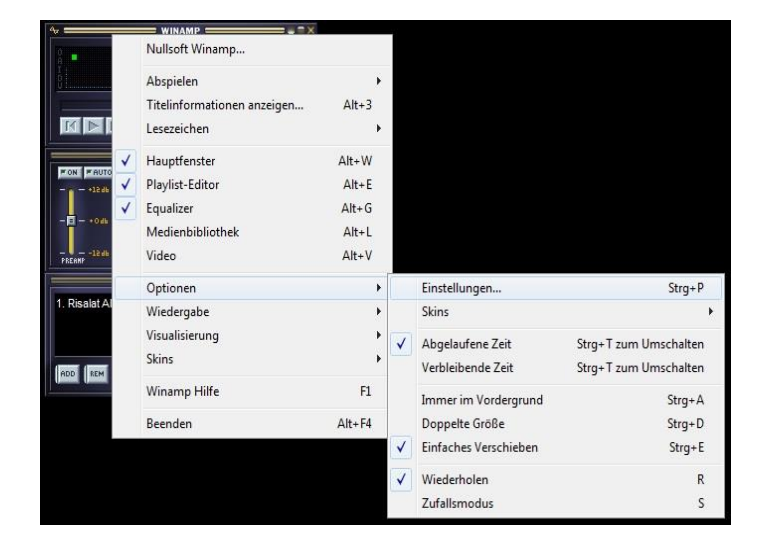

Wählen Sie nun in der Liste unter "Plug-Ins" den Eintrag "DSP/Effekte" aus. Dort finden Sie auf der rechten Seite in der Liste "SHOUTcast Source DSP", welches Sie bitte anklicken. Es öffnet sich nun ein neues Fenster mit dem DSP.

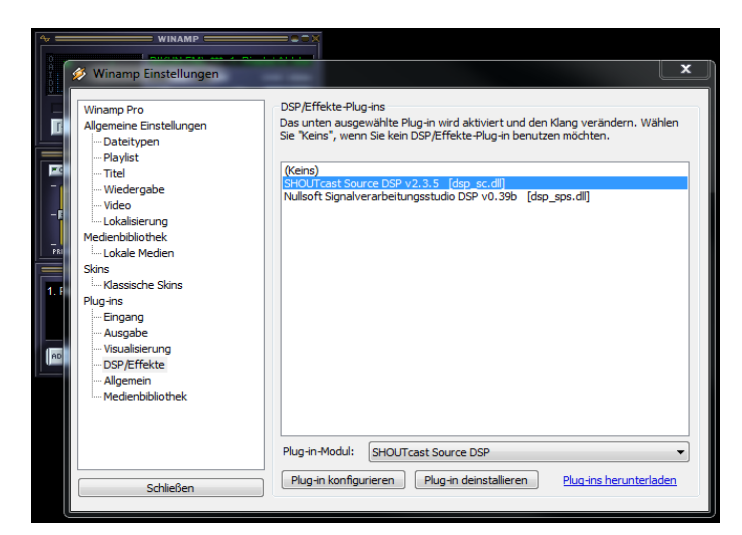

Im Shoutcast-DSP wählen Sie den Reiter "Output". Dort können Sie bis zu 5 Server wählen, an die sie senden möchten. Wir konfigurieren nun "Output 1", welches Sie aus der Liste auswählen. Nun finden Sie im unteren Abschnitt eine weitere Leiste mit verschiedenen Reitern. Wählen Sie den Reiter "Login" aus, um die Zugangsdaten zu Ihrem Streamserver einzutragen.

Gehen Sie nun parallel mit Ihrem Browser in die Serververwaltung von StreamPlus. Dort finden Sie alle benötigten Daten.

| Summary Output Inp t About   Support   Updates Output Output Output 2 Output 4 Output 5 Auto Connect Connect                                                                                                    |
|----------------------------------------------------------------------------------------------------|
| Login Directory Encoder Titles Artwork Logs                                                                                                    |
| Output Configuration<br>Server Address Port Stream ID<br>reamplus21.leonex.de 18058 1<br>DJ / User ID Password                                                                                                    |
| Automatic reconnection on connection failure<br>Reconnection timeout 30 seconds                                                                                                    |
| Connect using: v1.x mode (legacy servers)                                                                                                    |
| <pre>cdjlogin&gt;:<djpassword> is ioriliatted as<br/><djlogin>:<djpassword> e.g. dj_1:noise<br/>Enter <djlogin> in 'DJ / User ID' e.g. dj_1<br/>Enter <djpassword> in 'Password' e.g. noise</djpassword></djlogin></djpassword></djlogin></djpassword></pre> |

Summary Output Input About | Support | Updates

Auto Connect

Login Directory Encoder Titles Artwork Logs

Port

18058

Password

Automatic reconnection on connection failure

Connect

Stream ID

1

seconds

Status Not Connected

Output

Output 2 Output 3

Output

Output 5

Sutput Configuration Server Adultans

reamplus21.leonex.de

Reconnection timeout 30

/User ID

| rver 1 Son                                                                              | g-History Archiv                                                                                               |                                                              |                                                    |                                                           |                                     |                                           |                                         |                                     |            |            |          |
|-----------------------------------------------------------------------------------------|----------------------------------------------------------------------------------------------------|--------------------------------------------------------------|----------------------------------------------------|-----------------------------------------------------------|-------------------------------------|-------------------------------------------|-----------------------------------------|-------------------------------------|------------|------------|----------|
| zuhörer<br>25                                                                           | 64 kbit/s                                                                                                    | Typ<br>Shoutcast                                             | Host<br>streamplus                                 | 21.leonex.de:180                                          | 058                                 |                                           |                                         |                                     |            |            | Offl:    |
| Serverdaten                                                                             | Administration                                                                                                 | Moderation                                                   | Statistiken                                        | Konfiguration                                             |                                     |                                           |                                         |                                     |            |            |          |
| Zuhörerlink<br>Um Ihrem We                                                              | cs<br>ebradio zuzuhören,                                                                                       | brauchen Ihre                                                | Zuhörer einen                                      | Link, der von ihr                                         | irem Brov                           | wser geöffr                               | et und an (                             | len Medier                          | nplayer we | eitergegeb | en werde |
| Zuhörerlind<br>Um Ihrem W<br>kann.<br>Für alle gän                                      | ebradio zuzuhören,<br>ngigen Player: h                                                                         | brauchen Ihre<br>ttps://login.st                             | Zuhörer einen<br>reamplus.de/aj                    | Link, der von ihr<br>pp.php/shoutcas                      | irem Brow                           | wser geöffr<br>/playlist/do               | et und an o<br>wnload/22                | len Medier<br>618.m3u               | ıplayer we | eitergegeb | en werde |
| Zuhörerlind<br>Um Ihrem Wi<br>kann.<br>Für alle gän<br>Streamen a                       | ebradio zuzuhören,<br>ngigen Player: h<br>Is Moderator                                                         | brauchen Ihre<br>ttps://login.st                             | Zuhörer einen<br>reamplus.de/aj                    | Link, der von ihr<br>pp.php/shoutcast                     | irem Brow                           | wser geöffr<br>/playlist/do               | et und an o<br>wnload/22                | len Medier<br>618.m3u               | ıplayer we | ritergegeb | en werde |
| Zuhörerlinl<br>Um Ihrem Wi<br>kann.<br>Für alle gän<br>Streamen a<br>In der Client      | cs<br>ebradio zuzuhören,<br>ngigen Player: h<br><i>ls Moderator</i><br>-Software, das ist                      | brauchen Ihre<br>ttps://login.st<br>das Programm,            | Zuhörer einen<br>reamplus.de/aj<br>, mit dem gestr | Link, der von ihr<br>pp.php/shoutcast<br>reamt wird, müss | st/public/                          | wser geöffr<br>/playlist/do<br>Adressdate | et und an o<br>wnload/22<br>n des Serve | len Medier<br>618.m3u<br>rs eingebe | nplayer we | eitergegeb | en werde |
| Zuhörerlind<br>Um Ihrem Wikann.<br>Für alle gän<br>Streamen a<br>In der Client<br>Host: | cs<br>ebradio zuzuhören,<br>ngigen Player: h<br>I <u>s Moderator</u><br>-Software, das ist<br>streamplus21.lev | brauchen Ihre<br>ttps://login.st<br>das Programm,<br>onex.de | Zuhörer einen<br>reamplus.de/aj<br>, mit dem gesti | Link, der von ihr<br>pp.php/shoutcasi<br>reamt wird, müss | rem Brow<br>st/public/<br>sen die A | wser geöffr<br>/playlist/de<br>Adressdate | n des Serve                             | len Medier<br>518.m3u<br>rs eingebe | nplayer we | eitergegeb | en werde |

Tragen Sie nun in das Feld "Address" Ihren Hostnamen ein (z.B. streamplus21.leonex.de). In das Feld Port tragen Sie Ihren Port ein (z.B. 18058). In das Feld Passwort tragen Sie Ihr Passwort ein. Im Feld "Stream ID" muss unbedingt eine "1" eingetragen sin.

#### Wichtig

Sollten Sie einen Shoutcast v1 Server verwenden, wählen Sie unbedingt den v1.x Modus unter "Altes SHOUTcast v1 Protokoll nutzen" aus.

Setzen Sie einen Shoutcast v2 Server ein, so schenken Sie diesem Feld keine Beachtung.

Alle anderen Werte belassen Sie wie vorgegeben.

Als nächstes geben Sie im Reiter "Yellowpages" Informationen über Ihr Radio ein. Sie müssen einen Radionamen vergeben. Alle anderen Daten wie "URL" usw. sind optional.

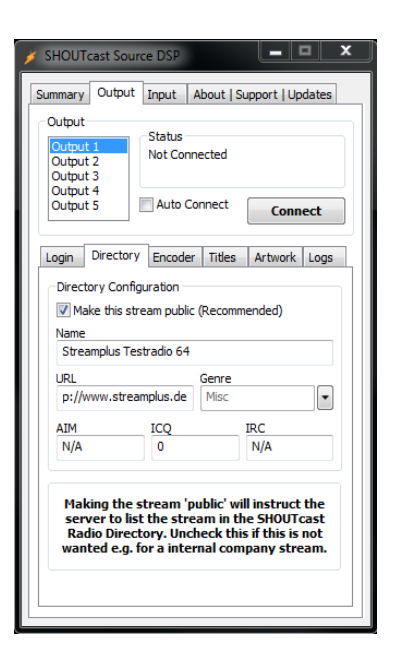

#### Serververwaltung Server 1 Song-History Archiv Server 1 Offline Zuhörer 25 64 kbit/s Shoutcast Streamplus21.leonex.de:18058 Serverdaten Zuhörerlinks Um Ihrem Webradio zuzuh ren, brauchen Ihre Zuhörer einen Link, der von ihrem Browser geöffnet und an den Medienplayer weitergegeben wer kann https://login.streamplus.de/app.php/shoutcast/public/playlist/download/22618.m3u Für alle gängigen Player: Streamen als Moderator In der Client-Software, das ist las Programm, mit dem gestreamt wird, müssen die Adressdaten des Servers eingeben werden Host: streamplus21.leo.ex.de Port: 18058 Passwort: mD3xw9-15

Wechseln Sie nun in den Reiter "Encoder", wählen Sie den "MP3 Encoder" und die dazu passende Bitrate Ihres Tarifs unter "Encoder Settings" aus.

#### Wichtig

Stellen Sie sicher, dass weder der AutoDJ noch ein anderer Moderator auf Ihren Stream sendet.

Nun klicken Sie auf "Connect" und Sie sollten verbunden sein. Mit einem Haken bei "Auto Connect" werden Sie automatisch bei Aufruf des Programms mit ihrem Stream verbunden.

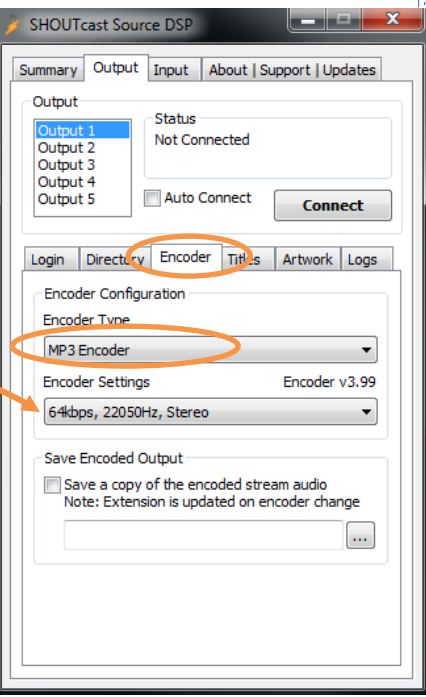

## Stream Veröffentlichen

Damit andere Personen sich Ihren Stream anhören können sollten Sie Ihre Stream-URL (ebenfalls unter "Serverdaten" zu finden) veröffentlichen.

| er ver ver w                                    | altung                                                                |                         |                    |                 |                       |                    |            |         |
|-------------------------------------------------|-----------------------------------------------------------------------|-------------------------|--------------------|-----------------|-----------------------|--------------------|------------|---------|
| Server 1 Song                                   | g-History Archiv                                                      |                         |                    |                 |                       |                    |            |         |
| Server 1                                        | 64 kbit/s                                                             | Typ<br>Shoutcast        | Host<br>streamplus | 21.leonex.de:18 | 158                   |                    |            | Offline |
| Serverdaten                                     | Administration                                                        | Moderation              | Statistiken        | Konfiguration   |                       |                    |            |         |
| Kann.<br>Für alle gär                           | ngigen Player: ht                                                     | tps://login.str         | eamplus.de/a       | pp.php/shoutcas | t/public/playlist/dow | nload/22618.m3u    |            | >       |
|                                                 |                                                                       |                         |                    |                 |                       |                    |            |         |
| Streamen a                                      | ls Moderator                                                          |                         |                    |                 |                       |                    |            |         |
| Streamen al                                     | <i>ls Moderator</i><br>Software, das ist d                            | as Programm,            | mit dem gest       | reamt wird, müs | en die Adressdaten (  | les Servers eingeb | en werden. |         |
| Streamen au<br>In der Client-<br>Host:          | <i>ls Moderator</i><br><i>Software,</i> das ist d<br>streamplus21.leo | las Programm,<br>nex.de | mit dem gest       | reamt wird, müs | en die Adressdaten (  | des Servers eingeb | en werden. |         |
| Streamen a.<br>In der Client-<br>Host:<br>Port: | Is Moderator<br>-Software, das ist d<br>streamplus21.leo<br>18058     | las Programm,<br>nex.de | mit dem gest       | reamt wird, müs | en die Adressdaten (  | des Servers eingeb | en werden. |         |

Damit ihre Zuhörer auch sehen, ob Sie auf Sendung sind oder nicht, sollten Sie den Quelltext unter "Status-Anzeige" auf Ihrer Internetseite einbauen.

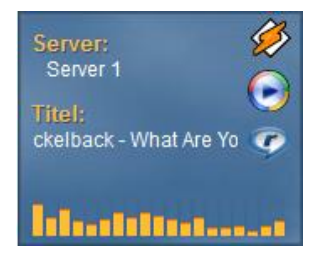